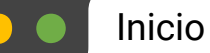

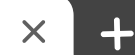

 $\leftrightarrow$  C (

¿Cómo se utiliza Skyward?

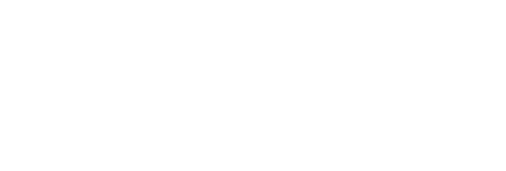

ļ

8:

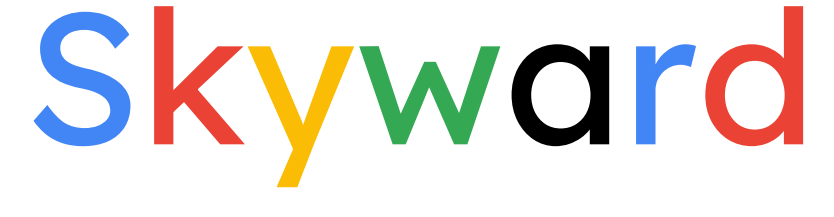

ې ¿Cómo se utiliza Skyward?

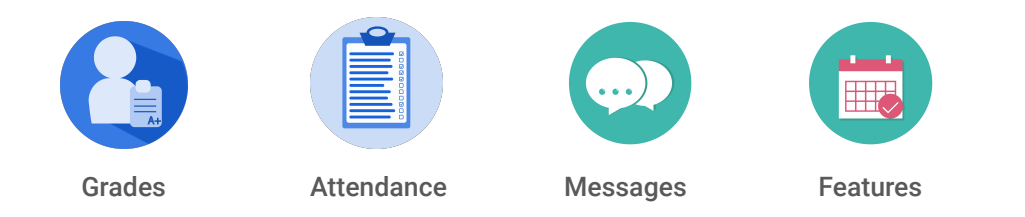

slidesmania.com

| •••                      | Inicio                                             | × Pestañas F                              | Recientes | K Iniciar Sesión | × ( + |    |
|--------------------------|----------------------------------------------------|-------------------------------------------|-----------|------------------|-------|----|
| $\leftarrow \rightarrow$ | C How do I log into Sk                             | xyward?                                   |           |                  |       | 8: |
|                          | S K Y W A<br>Tooele County Sch<br>Student Manageme | <b>R D°</b><br>ool District<br>ent System |           |                  |       |    |
|                          | Password:                                          |                                           |           |                  |       |    |
| Ini                      | ciar Sesió                                         | n                                         |           |                  |       |    |

Vaya a tooeleschools.org, luego haga clic en 'Parent login Skyward 22-23 (Inicio de Sesión para Padres 22-23)':

Parent login Skyward 22-23

Su información de acceso debería haber sido enviada por el distrito este verano, o haber sido entregada cuando registró a su hijo(a) para este año escolar.

- Normalmente su nombre de usuario es su primernombre.primerapellido, pero ocasionalmente hay otros caracteres involucrados
- Inicialmente se envió una contraseña por defecto a su correo electrónico personal que puede cambiar dentro de su cuenta.

Si necesita ayuda para iniciar sesión, llame al 'Help Desk' (Servicio de Asistencia): 435-884-7799

SLIDESMANIA.COM

¿Cómo puedo recibir las notificaciones que quiero de Skyward?

X

## Selección de Notificaciones

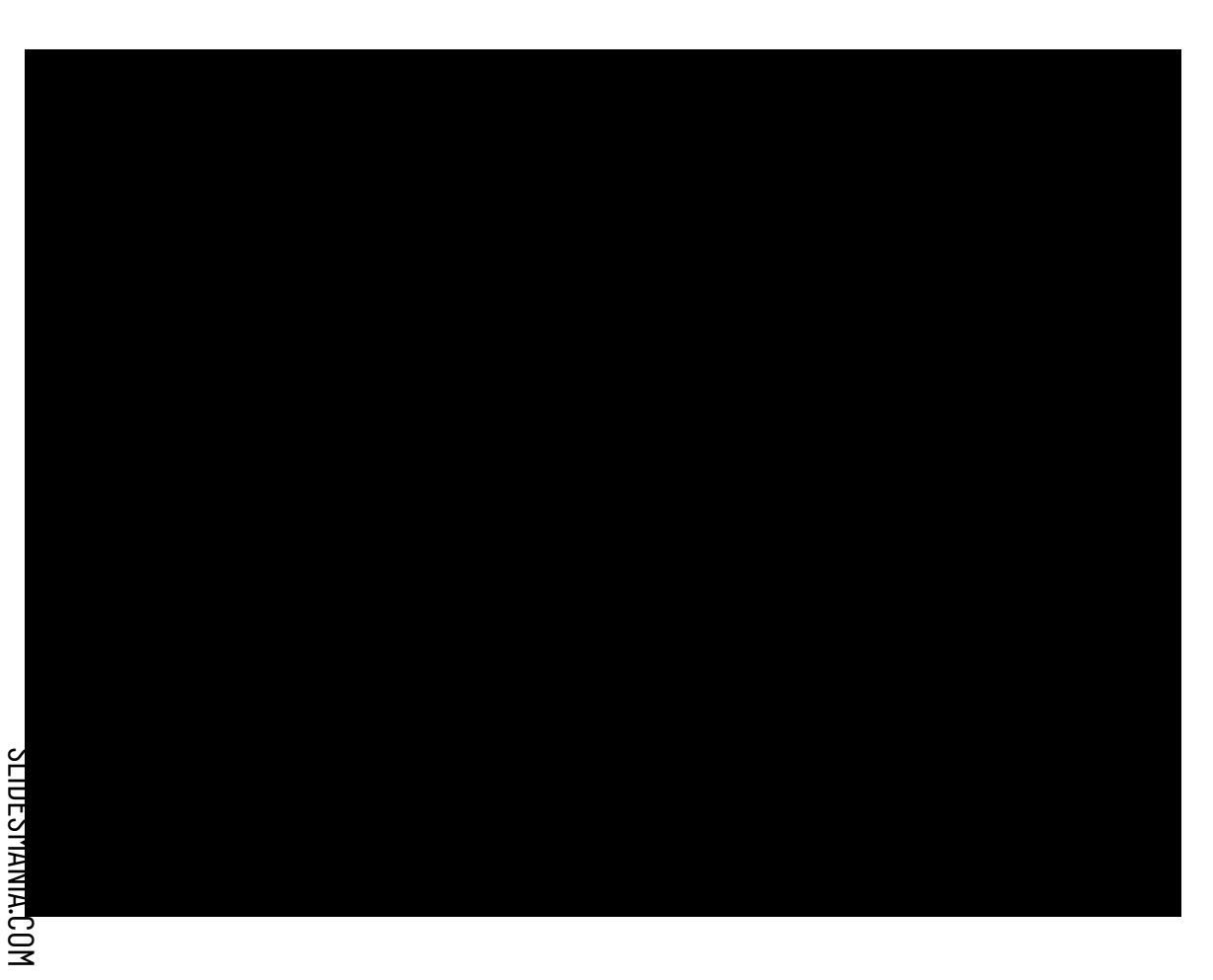

En la esquina superior derecha haga clic en "My Account" (Mi Cuenta).

En esta sección puede decidir qué notificaciones quiere que Skyward le envie, cómo recibir esas notificaciones ¡y qué tan seguido!

 Las notificaciones de asistencia diaria pueden ser enviadas por correo electrónico, publicadas en su muro de 'Family Access' (Acceso Familiar) (en línea) o ambas. 2. Los Correos Electrónicos de Informes de Progreso se enviarán con la frecuencia que usted elija. Los maestros deberían actualizar las calificaciones una vez a la semana, por lo que recomendamos hacerlo Semanal o Mensualmente.

**8**:

3. Las notificaciones de 'Food Service' (Servicio de Alimentos) le informan cuando el saldo del almuerzo es menor a \$0. Estas pueden ser enviadas como un correo electrónico, publicadas en el Muro de Acceso Familiar, o ambas. X

9:

→ C (¿Cómo se utiliza el Calendario en Skyward?)

#### Usando el Calendario en Skyward

Haga clic en Calendario en el menú de la izquierda.

El calendario de Skyward puede mostrar a los padres:

- Las vacaciones y las fechas del término
  - Se muestran en azul
- Asignaciones que se deben entregar en fechas específicas
  - Se muestran en verde
- Calificaciones obtenidas en las tareas
  - En () detrás del título de la asignación
- Asignaciones faltantes
  - Trazadas en rojo
- Ausencias y tardanzas
  - También se muestran en azul

SLIDESMANIA.COM

SLIDESMANIA.COM

X

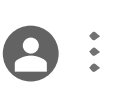

#### Comprobación de las Calificaciones

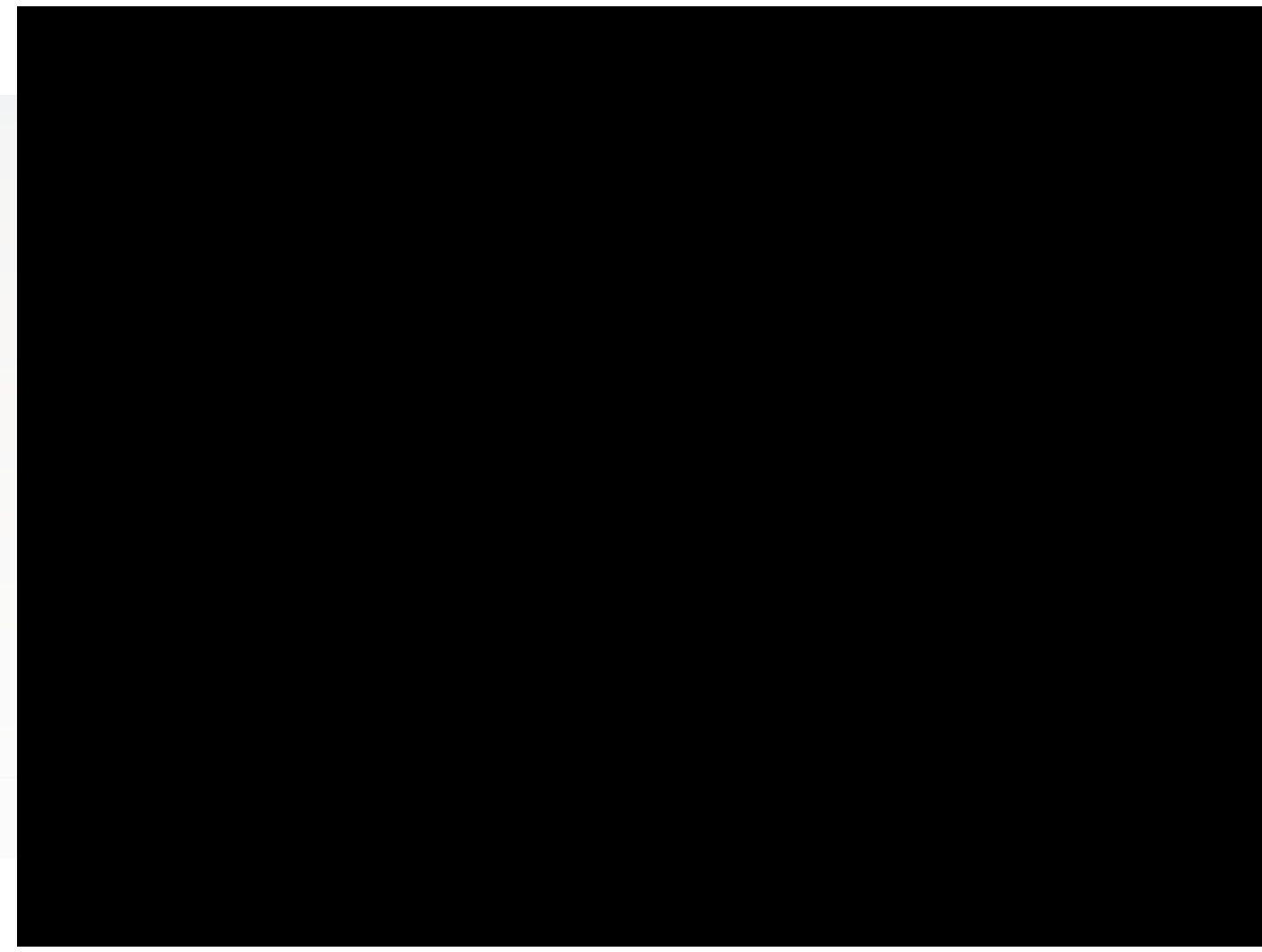

Haga clic en 'Gradebook' (Libro de Calificaciones) en el menú de la izquierda.

+

En la pestaña del Libro de Calificaciones, puede ver un resumen de las calificaciones y 'citizenship' (ciudadanía) de su hijo(a) para los períodos/clases del término actual, o para todo el año, dependiendo de sus opciones de visualización.

Las calificaciones publicadas se muestran en **negro**. Las calificaciones en progreso se muestran en **azul**.

Haga clic en una de las calificaciones **azules** para ver una vista detallada de qué asignaciones y calificaciones crean la calificación general.

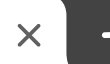

¿Cómo puedo comprobar las calificaciones de mi hijo(a) en Skyward?

×

#### Comprobación de las Calificaciones

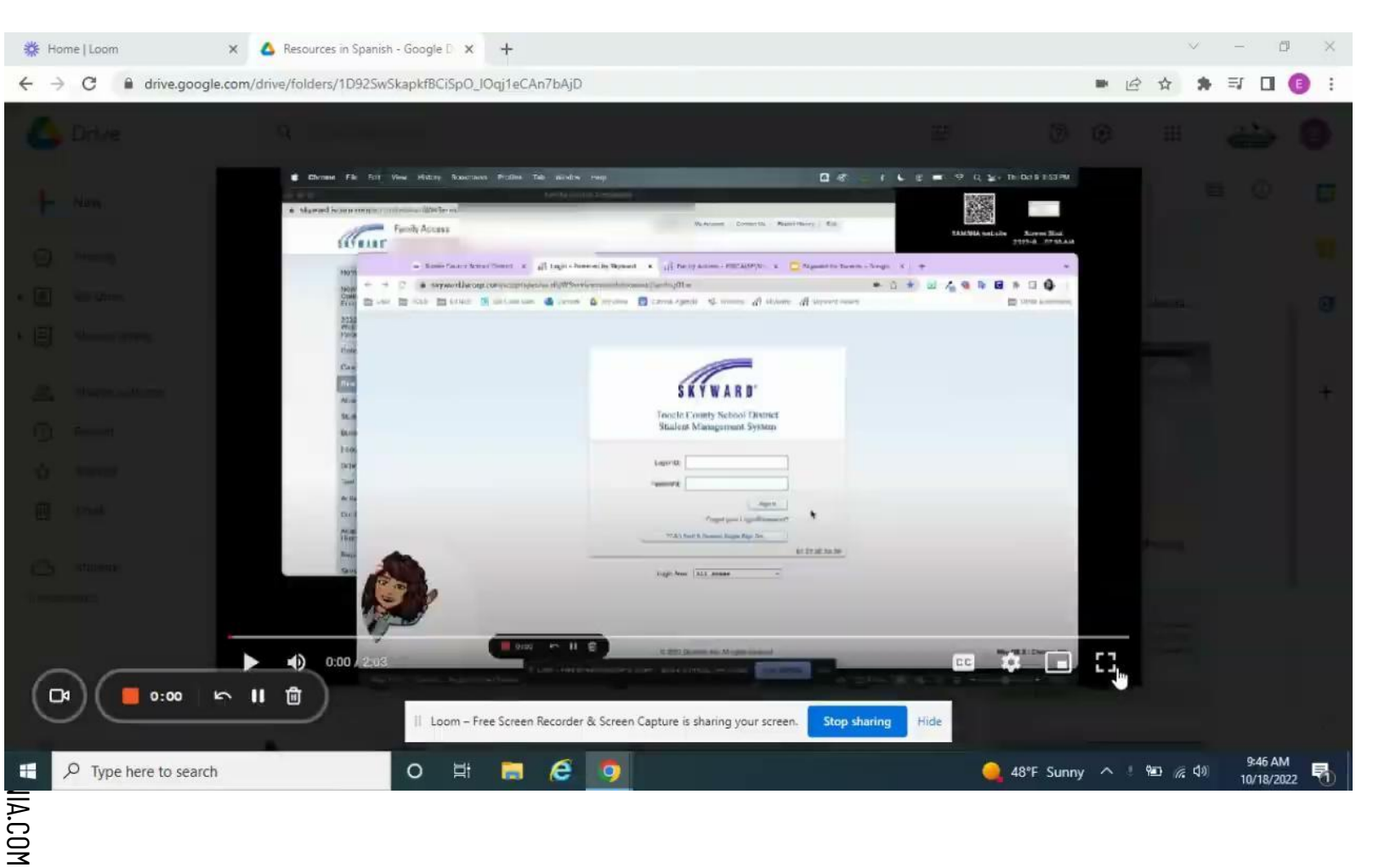

Al hacer clic en cualquier calificación específica, se abrirá una nueva pantalla: El Informe de Progreso del Término en esa clase.

**P** 

Aquí puede ver las calificaciones de las asignaciones individuales. Si ve una pequeña burbuja de texto, eso indica que el maestro ha hecho un comentario en una asignación. Haga clic en la burbuja para ver el comentario.

El gráfico de pastel de la parte superior muestra la valoración de cada categoría de asignaciones y su impacto en la calificación final. Inicio

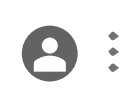

#### ¿Cómo puedo comprobar la asistencia de mi hijo(a) en Skyward?

X

## Comprobación de la Asistencia

Haga clic en Asistencia en el menú de la izquierda.

En la pestaña de 'Attendance' (Asistencia), puede ver los detalles de cualquier ausencia reciente, así como los gráficos de la derecha que muestran los totales de ausencia del término actual, y los totales de todo el año.

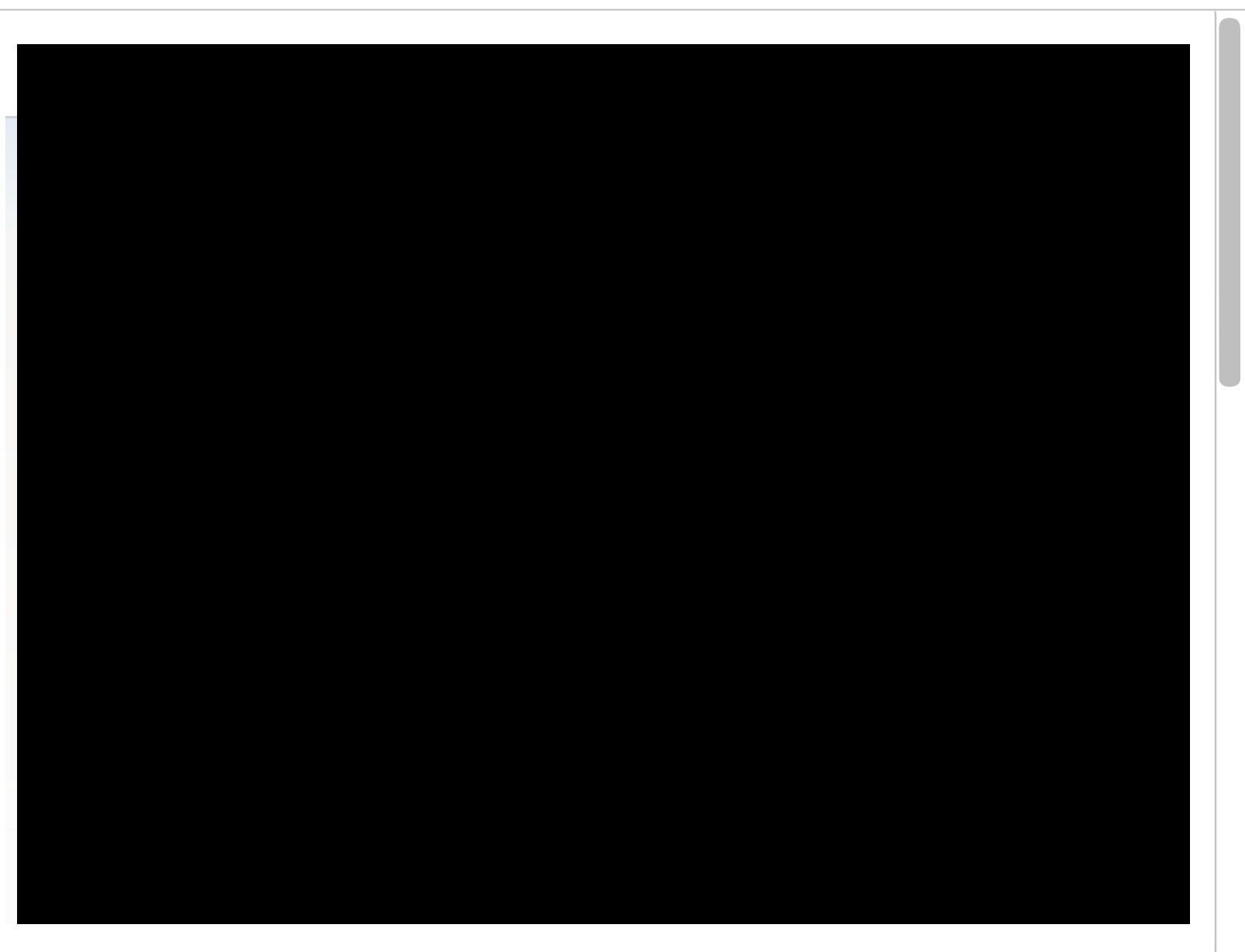

¿Cómo puedo ver los mensajes con los maestros en Skyward?

X

### Mensajes con los Maestros

En la 'Home Page' (Página de Inicio), puede ver una vista previa de los mensajes ¡que le han enviado los maestros!

Para ver el mensaje completo, haga clic en '[Show+]' ([Mostrar+]) debajo del mensaje.

En este momento, los mensajes enviados aquí NO van a la bandeja de entrada del correo electrónico del maestro y Skyward no envía notificaciones de nuevos mensajes.

Le recomendamos que envíe correos electrónicos directamente al maestro de su hijo(a) ¡en este momento!

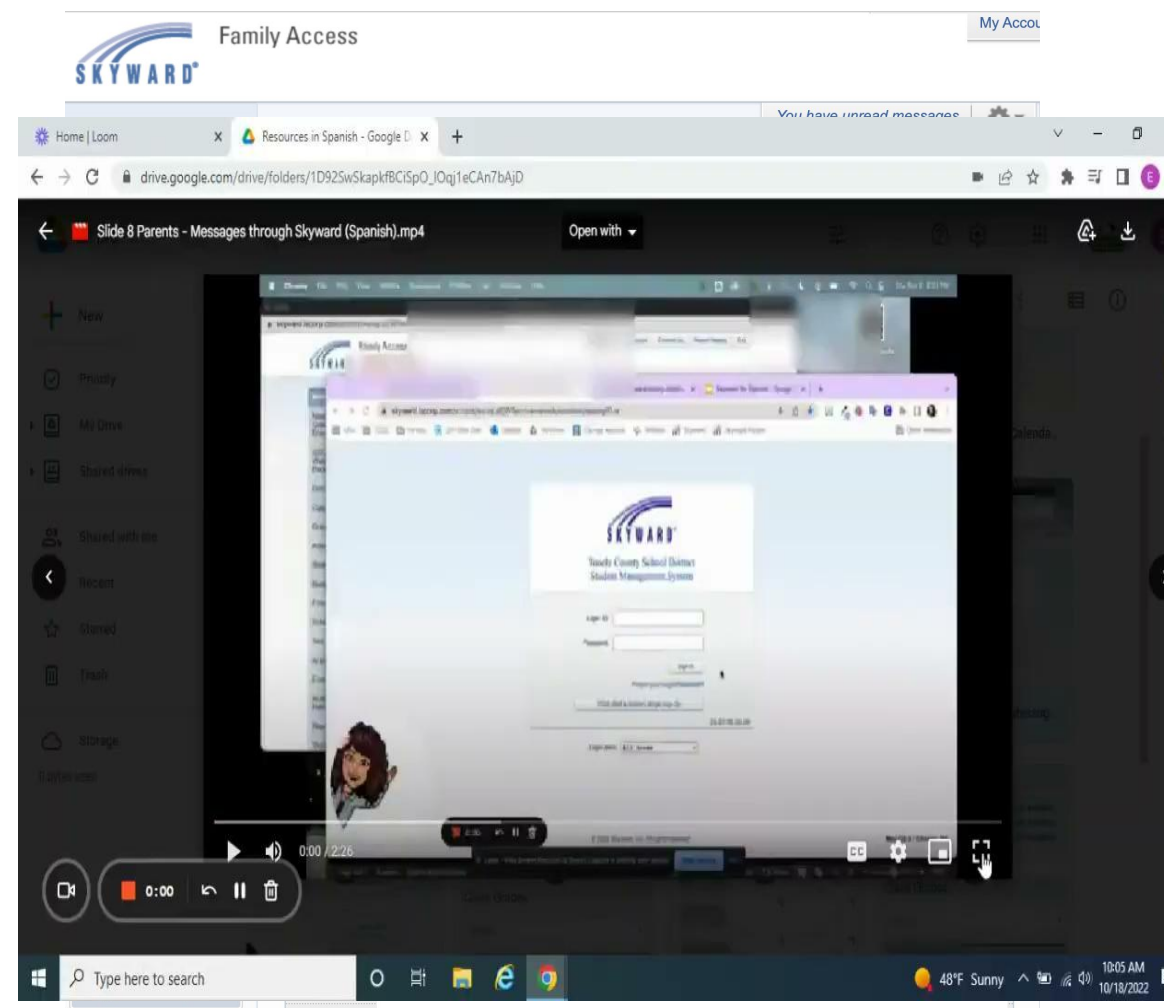

Al hacer clic en responder se enviará un mensaje de vuelta al maestro, pero SÓLO en Skyward y es posible que el maestro no vea su mensaje ya que Skyward todavía no envía notificaciones de nuevos mensajes.

Al hacer clic en 'Post a message' (Publicar un mensaje) podrá enviar un mensaje a uno, varios o todos los maestros de su hijo(a), así como al consejero. Sin embargo, es posible que el maestro no vea su mensaje ya que Skyward aún no envía notificaciones de nuevos mensajes.

8

X

¿Cómo puedo comprobar y agregar dinero a la cuenta del almuerzo de mi hijo(a)?

## Saldos de los Almuerzos

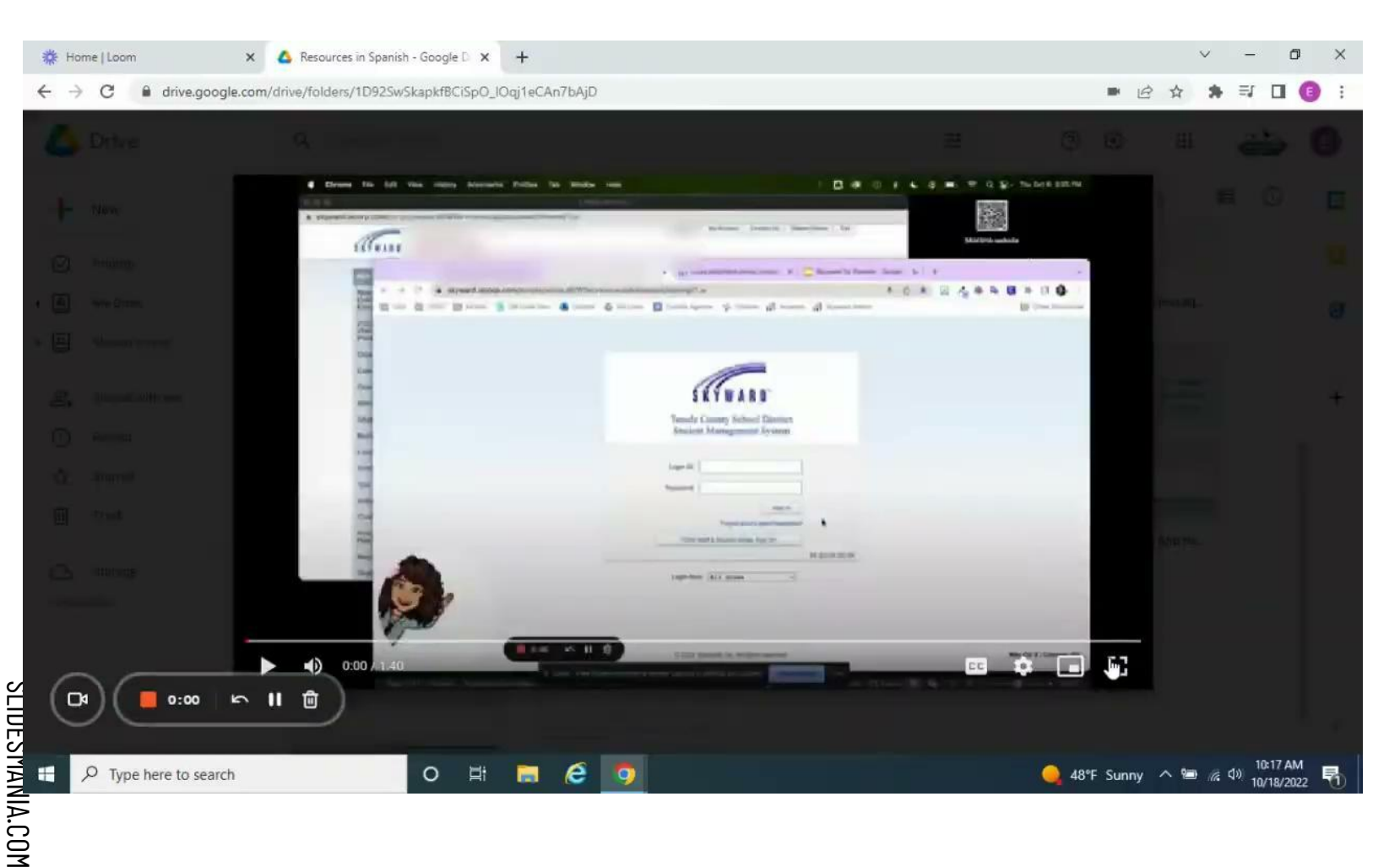

Haga clic en 'Food Service' (Servicio de Comida) en el menú de la izquierda. **P** 

En la pestaña de Servicio de Comida, puede ver el saldo del almuerzo de su hijo(a), los pagos recientes hechos a la cuenta de almuerzo, así como las compras que su hijo(a) haya hecho en la escuela. Puede establecer un límite de compra para las opciones "a la carte" (a la carta) (sólo en secundaria) y puede ver el número de almuerzo de su hijo(a).

Haga clic en 'Make a Payment' (Hacer un Pago) para agregar dinero a la cuenta del almuerzo de su hijo(a). C (¿Cómo puedo obtener ayuda para utilizar Skyward?

# La Aplicación Skyward

X

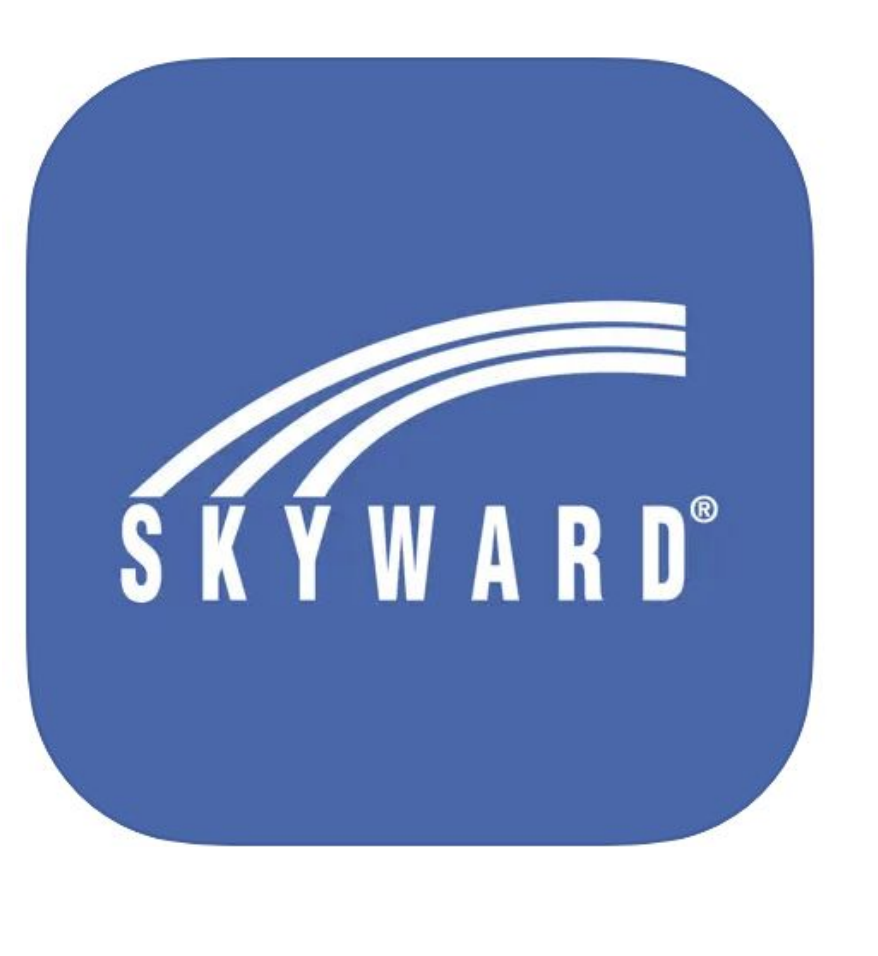

Skyward tiene una aplicación que hace que el seguimiento de las necesidades educativas y el progreso de su hijo(a) sea aún más fácil.

¡Sólo tiene que ir a la tienda de aplicaciones de su teléfono y buscar Skyward! Busque el ícono que se muestra a la izquierda. Muchas funciones están disponibles y se usan fácilmente a través de la aplicación. Las notificaciones hacen que sea muy fácil estar al día sobre el progreso de su hijo(a) **8**:

La mayoría de las funciones son fácilmente accesibles.

Sin embargo, los comentarios de las asignaciones y los pagos de la cuenta del almuerzo no están disponibles, y el calendario no es tan funcional en la aplicación.

SLIDESMANIA.COM

Inicio

 $\rightarrow$ 

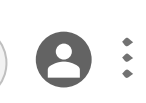

## Utilizando la Aplicación

La página de inicio muestra los complementos por defecto 'Lunch menu' (Menú del almuerzo), 'Class Grades' (Calificaciones de la Clase) y 'Message Center' (Centro de mensajes).

Para navegar por la aplicación, haga clic en las tres líneas de la esquina superior derecha.

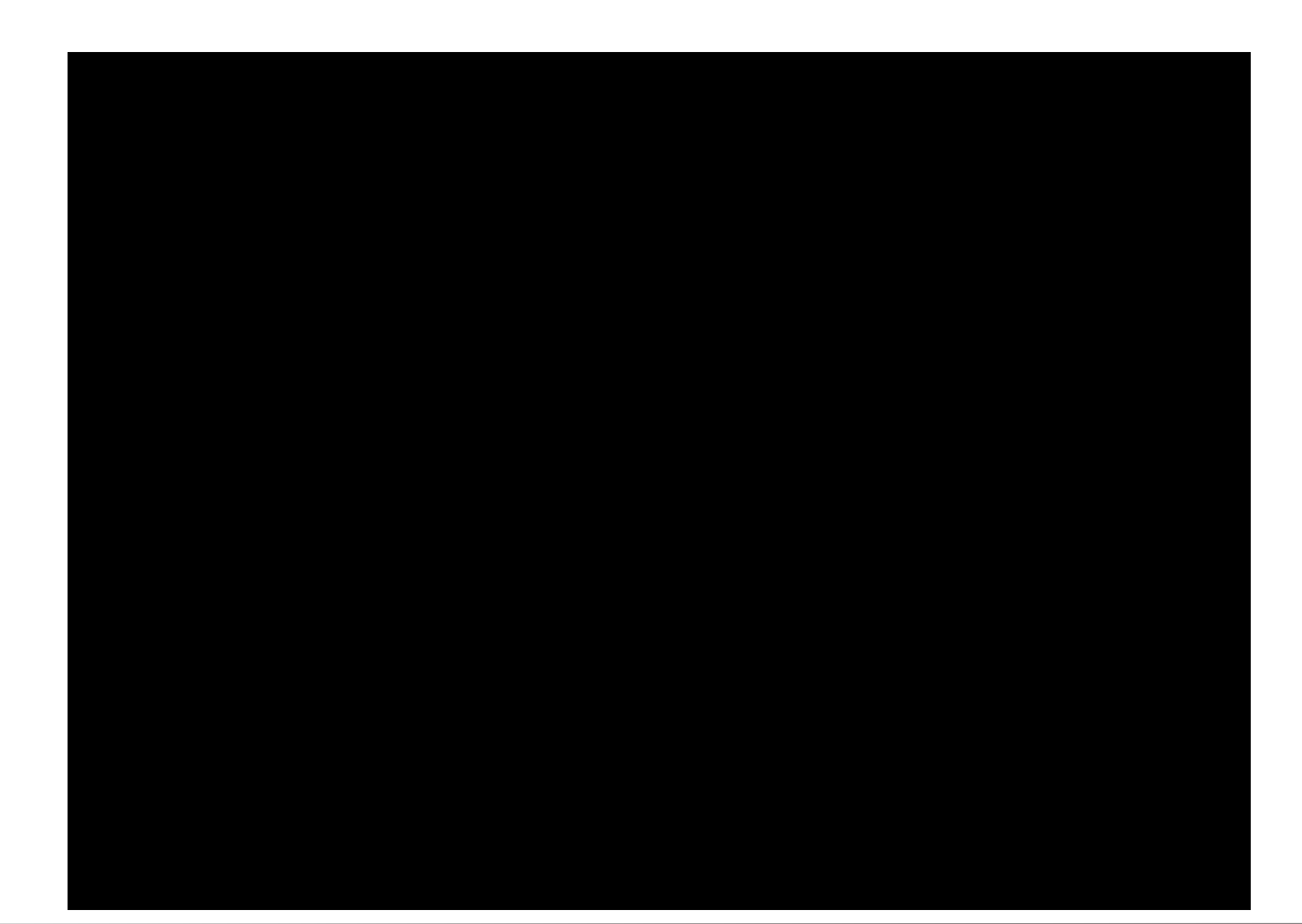

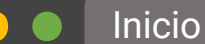

#### $\leftrightarrow$ C

## Navegando en la Aplicación - Menú Reciente

Los lugares recientes que ha visitado en la aplicación es el primer menú que se muestra, indicado por el ícono del reloj.

|            |                       |         |  | <br> |
|------------|-----------------------|---------|--|------|
| × +        |                       |         |  |      |
| pO_lOqj1eC | An7bAjD               |         |  |      |
| np4        | Open w                | rith 👻  |  |      |
|            |                       |         |  |      |
|            | s Sive                | • • • • |  |      |
|            |                       |         |  |      |
|            | Class Grades          |         |  |      |
|            |                       |         |  |      |
|            | Const Contra          |         |  |      |
|            | Chiese                | 81 01   |  |      |
|            | 100.2                 | 4 = 4   |  |      |
|            | 1772                  | 4 4     |  |      |
|            | 1007                  | 9 9     |  |      |
|            | 100.                  | 4 4     |  |      |
|            | 100                   | 4. 4    |  |      |
|            | 1000                  | 4 4     |  |      |
|            | and the second second | 9 9     |  |      |
|            | - THE OWNER           | 4       |  |      |
|            |                       |         |  |      |
|            |                       |         |  |      |
|            |                       |         |  |      |
| = 📃        |                       |         |  |      |

 $\leftarrow \rightarrow$ 

8:

## Navegando en la Aplicación - Menú Completo

Haga clic en la lista para ver el menú completo de todas las opciones dentro de la aplicación.

Haga clic en cualquiera de esas opciones para ver la información relevante sobre su estudiante.

No todas las escuelas utilizan todas las funciones, por lo que es posible que algunas de ellas no tengan mucha información qué ver.

| × +                                |                                                                                                    |   |   |
|------------------------------------|----------------------------------------------------------------------------------------------------|---|---|
| U_JUqj1eCAn/bAjU                   |                                                                                                    |   |   |
|                                    |                                                                                                    |   |   |
| 4                                  | • ♥■<br>8\\\rm 4 Ξ                                                                                                    | ◀ | - |
| Lurach Meni<br>The Oct<br>N. Oct M | a<br>1986 kutte Vanae danam par panilana<br>1986 kute Vanae dalam par panilatan<br>1986 kute Vanae dalam par panilatan | 7 |   |
| Class Grade                        | 4                                                                                                    |   |   |
|                                    |                                                                                                    |   |   |
| Carrent Grades                     | - 1                                                                                                    |   |   |
| Chann                              | 10 H                                                                                                    |   |   |
|                                    | 4 4                                                                                                    |   |   |
| 100                                | ч ч                                                                                                    |   |   |
| -                                  | 4 4                                                                                                    |   |   |
|                                    |                                                                                                    |   |   |
|                                    |                                                                                                    |   |   |

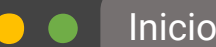

 $\leftarrow \rightarrow$ 

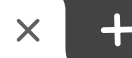

8:

# Navegando en la Aplicación - Configuración de la Cuenta

Haga clic en la lista para ver el menú completo de todas las opciones de la aplicación.

Cambie su contraseña en 'Account Information' (Información de la cuenta).

Seleccione sus complementos y notificaciones push en 'User Preferences' (Preferencias de Usuario).

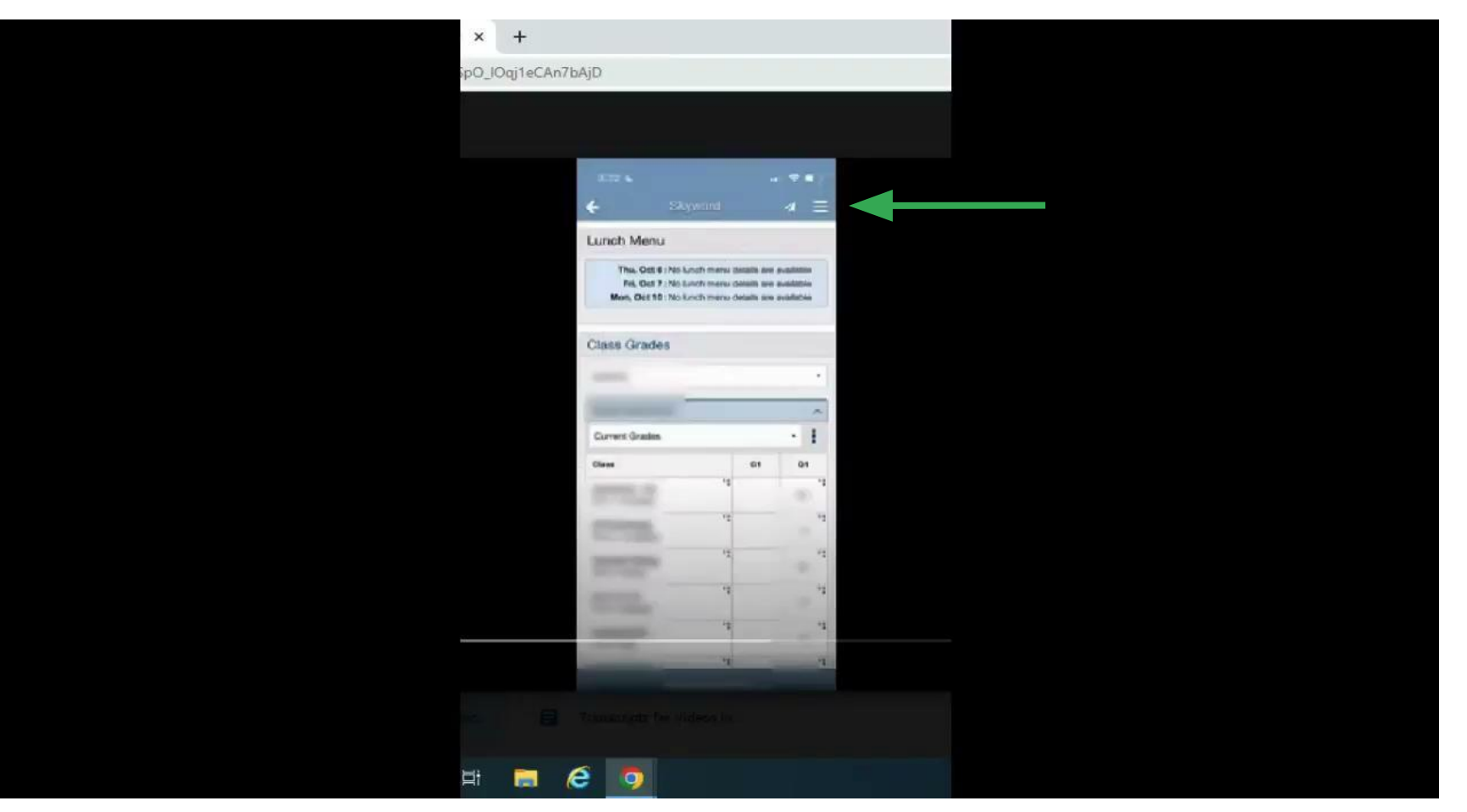

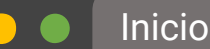

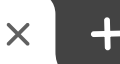

8

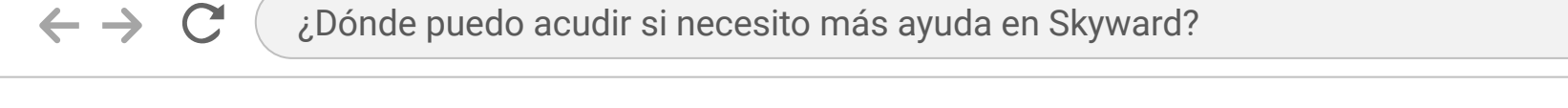

×

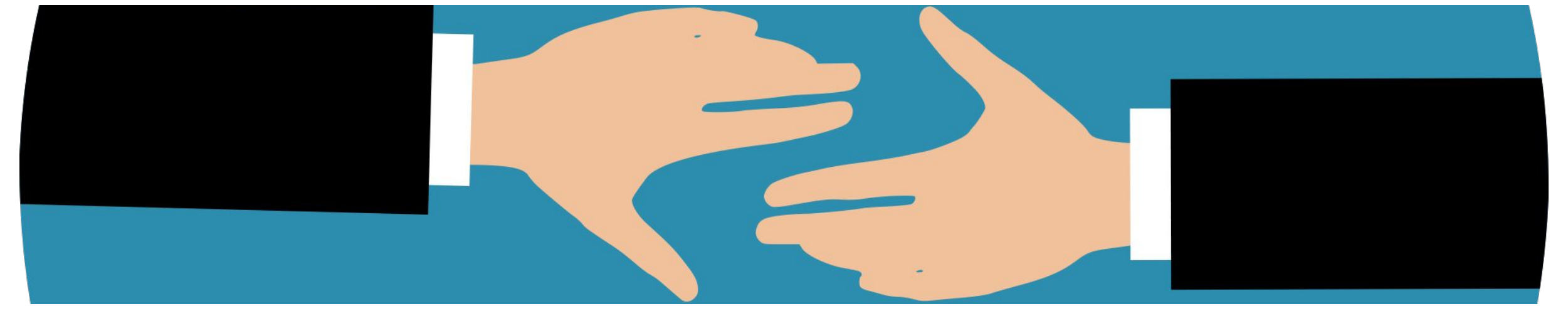

## Obteniendo Más Ayuda

Para problemas relacionados con la cuenta, como el inicio de sesión y el acceso, llame al 'Help Desk' (Servicio de Asistencia): (435)884-7799

Para ayuda en el uso de la aplicación, contacte con su escuela.

SLIDESMANIA.COM

Si no pueden responder a su pregunta, llame al Servicio de Asistencia y pida ayuda para los padres en Skyward.

Para obtener ayuda en español, contacte a nuestros Servicios Estudiantiles, Especialistas Multilingües: (435)833-8778 y pida ayuda para los padres en Skyward.